Netscape 7.0 メール設定マニュアル Macintosh 編

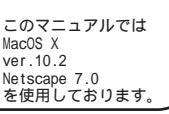

[563]

お客様の環境により画面表示が違うことがありますが、ご了承いただけますようお願い致します。

ツール

ウィンドウ

Navigator Mail & Newsgrour

Composer

アドレス帳

新しい Nets

Instant Messenger

✓ 1 ようこそ – Netscape

ヘルブ

ж1

₩2

**#**3 ₩4

Ж5

表示 ジャンプ

ようこそ – Netscape

Netscape<sup>•</sup>7.0

Netscape.co.jp ~

完了(4.237 秒)

🔊 ようこそ

M http://wp.netscape.com/j
 Q 検索

ホーム My Netscape.co.jp 🔾 検索 🙆 Shop@AOL 📄ブ

・高速ブラウジングと電子メール

・今話題のインスタント メッセンジャー

ブックマーク

**STEP1** 

メールアカウントの作成を行います。

Netscape7.0 を起動後、

[ウィンドウ] [Mail & Newsgroups] の順でクリックします。

はじめて設定を行う場合はアカウント ウィザードが自動的に起動しますので STEP4 にお進みください。

既存アカウントの編集をされる方は STEP12へお進みください。

設定に必要な[メールID(メールアカウント)] 「メールパスワード1「メールアドレス1「POP サーバ名][SMTPサーバ名]等のお客様個別の情 報は【ODNサービスご利用のご案内】もしくは【ODN アプリケーションサービスご利用のご案内】をご 参照ください。設定の際はお手元にご用意くださ 11

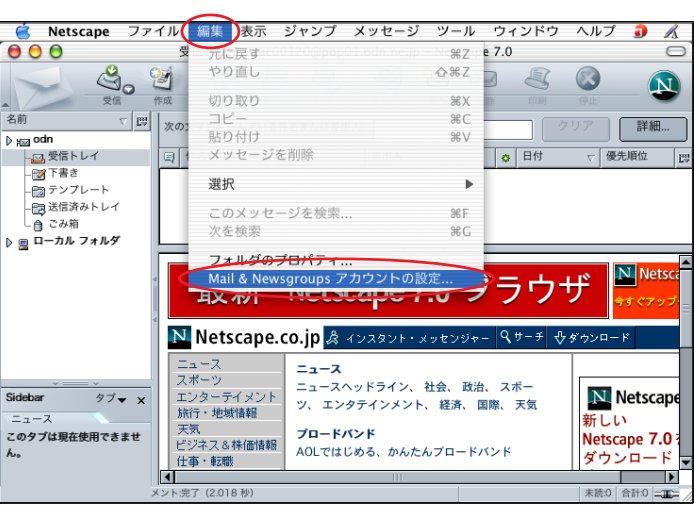

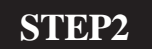

「編集] [Mail & Newsgroups アカウン トの設定1の順でクリックします。

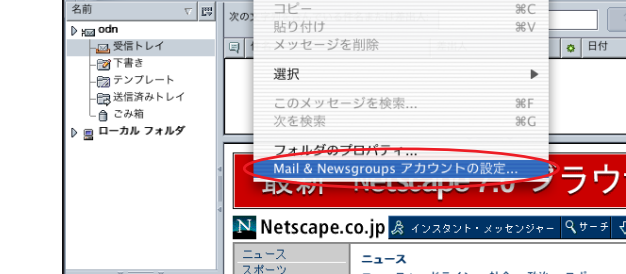

メール設定マニュアル Macintosh 編

Netscape 7.0

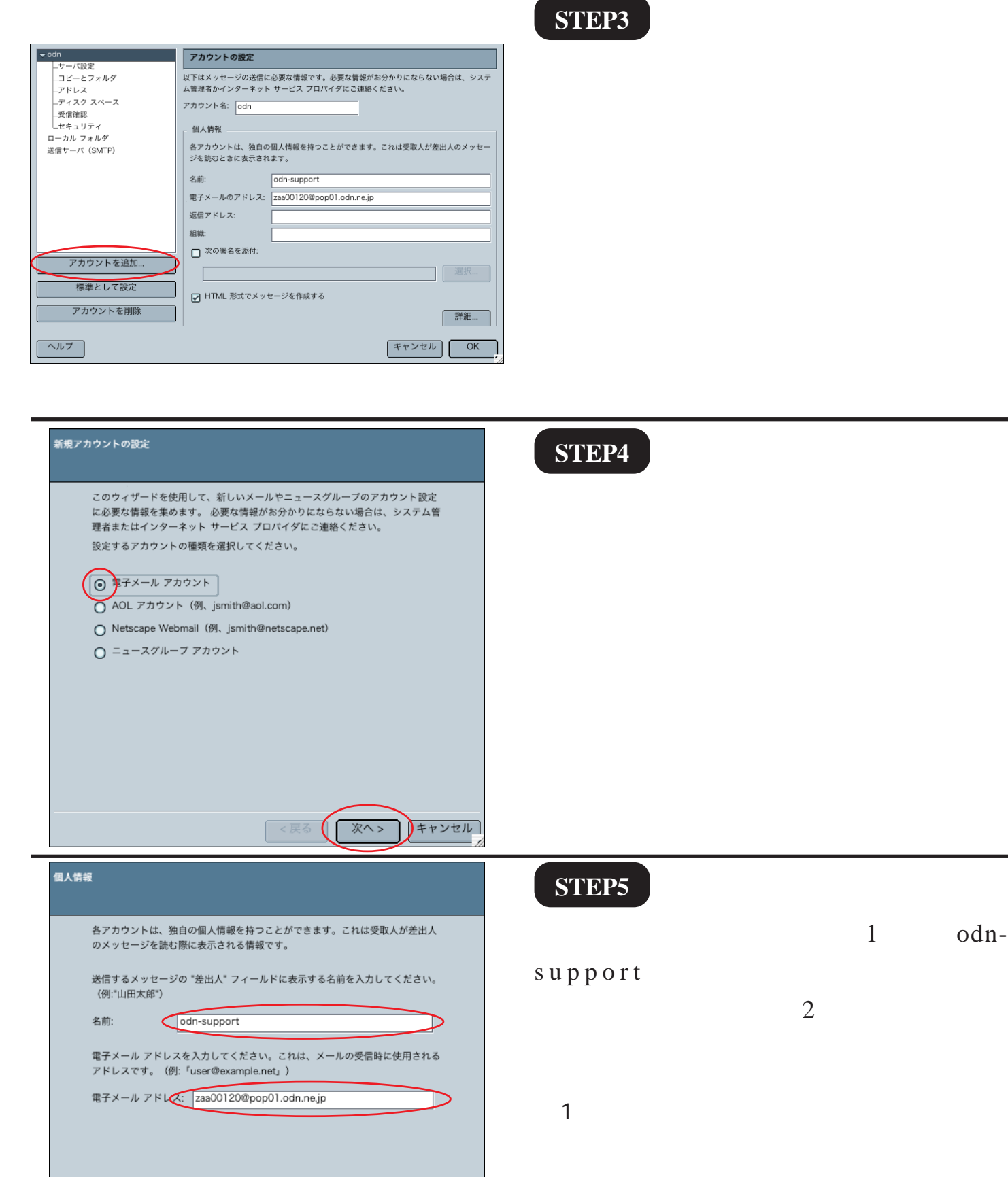

2 メールアドレスを変更している場合には、
 変更後のメールアドレスを入力してください。
 (例:odn-support@happy.odn.ne.jp)

< 戻る

次へ>

Netscape 7.0

メール設定マニュアル Macintosh 編

キャンセル

[563]

このマニュアルでは MacOS X

ver.10.2 Netscape 7.0 を使用しております

[ 563 ]

| サーバ情報                                                                       | STEP6                                      |
|-----------------------------------------------------------------------------|--------------------------------------------|
| 使用する受信サーバのタイプを選択してください。                                                     | [POP]にチェックを入れ、                             |
| 受信サーバの名前を入力してください(例:"mail.example.net")。                                    | [受信サーバ]に「POP サーバ名」、                        |
| 受信サーバ: pop01.odn.ne.jp<br>送信サーバ (SMTP) の名前を入力してください (例**smto example net*)。 | [达信サーハ]に「SMTPサーハ名」<br>を入力します               |
| 送信サーバ: smtp01.odn.ne.jp                                                     |                                            |
|                                                                             | [ <b>八へ</b> ]をクリックします。                     |
|                                                                             | すでに設定落みの提合け「 送信サーバ 1の λ 力項                 |
|                                                                             | りてに設定済のの場合は[区信り パ]のパパ頃<br>目は表示されません。       |
| < 戻る (次へ >) キャンセル]                                                          | 詳しくはSTEP11以降をご覧ください。                       |
| ユーザ名                                                                        | STEP7                                      |
| 電子メールのプロバイダから与えられたユーザ名を入力してください (例:<br>"tvamada")。                          |                                            |
| ユーザ名: Zaa00120                                                              | <b>ウント)</b> を入力し、「次へ」をクリックし                |
|                                                                             | ます。                                        |
|                                                                             |                                            |
|                                                                             | この項目にはSTEP5で入力した「メールアドレス」                  |
|                                                                             | の®より前の部分が自動的に入力されていますのでメールアドレスを変更されている方は必ず |
|                                                                             | 「メール ID ( メールアカウント )」を入力し直して               |
| < 戻る (次へ > ) キャンセル ]                                                        | ください。                                      |
| 7カウント名                                                                      | STEP8                                      |
| このアカウントに使用する名前を入力してください(例:"ワーク アカウント"、"<br>ホーム アカウント。"ニュース アカウント" おど)       |                                            |
| ホーム リカリント キュー スリカリント なと)<br>アカウント名: [odn                                    | [アカウント名]に「任意の名前」                           |
|                                                                             | (例:odn)を入力し[ <b>次へ</b> ]をクリック              |
|                                                                             | します。                                       |
|                                                                             |                                            |
|                                                                             | この項目にはSTEP5で入力した「メールアドレス」                  |
|                                                                             | か自動的に入力されています。そのまま使用され<br>ても差し支えありません。     |
|                                                                             |                                            |
|                                                                             |                                            |

[563]

| 完了しました!                                                                                             |                                                                                                    |  |
|----------------------------------------------------------------------------------------------------|----------------------------------------------------------------------------------------------------|--|
| 以下の情報が正しいことを確認してください。                                                                               |                                                                                                    |  |
| アカウント名:<br>ユーザ名:<br>電子メールのアドレス:<br>受信サーバ名:<br>受信サーバのタイプ:<br>送信サーバ名(SMTP):<br>[完了]をクリックしてこ<br>てください。 | odn<br>zaa00120<br>zaa00120@pop01.odn.ne.jp<br>pop01.odn.ne.jp<br>POP3<br>smtp01.odn.ne.jp<br>たれらの設定を保存し、アカウント ウィザードを終了し |  |
|                                                                                                    | < 戻る (完了)キャンセル                                                                                                    |  |

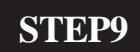

入力した情報が正しいことを確認し、 [**完了**]をクリックします。

入力に間違いがあった場合は[戻る]をクリック して該当の入力項目を修正してください。

初めて設定を行った場合は自動的に メールの受信が開始されますので STEP15にお進みください。

STEP10

| ⊲odn               | サーバ設定                                                                              |
|--------------------|------------------------------------------------------------------------------------|
| _サーバ設定             | 2 / YBARe                                                                          |
| _コピーとフォルダ          | サーバのタイプ: POP メール サーバ                                                               |
| ープドレス<br>ディスク スペース | サーバ名: pop01.odn.ne.jp                                                              |
|                    | ユーザ名: zaa00120                                                                     |
| しセキュリティ            | ポート: 110                                                                           |
| ローカル フォルダ          |                                                                                    |
| 送信サーバ (SMIP)       | サーバ設定                                                                              |
|                    | □ 保護付きの接続(SSL)を使用する                                                                |
|                    | ☑ 起動時に新着メールを確認する                                                                   |
|                    | ✓ 新着メッセージの確認: 10 分ごと                                                               |
|                    | □ 自動的に新着メッセージをダウンロードする                                                             |
|                    | ロサーバにメッセージを残す                                                                      |
| アカウントを追加           | ローカルでメッセージを削除したらサーバ側でも削除する                                                         |
| 標準として設定            | □ 終了時にごみ箱フォルダを空にする                                                                 |
|                    | ローカル ディレクトリ:                                                                       |
| アカウノトを削除           | OSX:Users:tomeo:Library:Mozilla:Profiles:default:9y0w8qko.slt:Mail:pop01.odn.ne.jp |
|                    |                                                                                    |
| ヘルプ                | (キャンセル) OK                                                                         |

「**新規作成したメールアカウント名**」 (例:odn)の下の[**サーバ設定**]をクリッ クします。

[サーバにメッセージを残す]はお客様のお好みに応じて設定してください。

チェックをされた場合は、メールを受信して も、そのコピーがサーバー内に残ります。そのま まご利用になられるとメール容量がいっぱいとな り、メールが受信できなくなるトラブルが発生し ますのでお気をつけください。

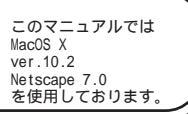

[563]

# STEP11

[**送信サーバ (SMTP)**] をクリックしま す。

[**ポート**]に「587」を入力します。

[名前とパスワードを使用する]に チェックを入れ、[ユーザ名]に「メー ルID(メールアカウント)」を入力しま す。

[**保護付きの接続(**SSL**)を使用**]は[**し ない**]にチェックを入れます。

[OK]をクリックし、画面を閉じます。

以上でメールアカウントの設定は終了 です。

初めてメールの送信・受信を行う場合は、STEP15へお進みください。

| ⇒odn                                                    | 送信サーバ (SMTP) の設定                                                       |
|---------------------------------------------------------|------------------------------------------------------------------------|
| -サーバ設定<br>- コピーとフォルダ<br>- アドレス<br>- ディスク スペース<br>- 受信確認 | 複数のメール アカウントがある場合でも、送信サーバ(SMTP)は 1 つ指定するだけで済みま<br>す。送信サーバの名前を入力してください。 |
| レキュリティ<br>ローカル フォルダ<br>送信サーバ (SMTP)                     | サーバ名: smtp01.odn.ne.jp<br>ボート: 587<br>ビート: あきとバスワードを使用する               |
|                                                         | ユーザ冬 [2a00]20<br>保護付きの接続(SSL)を使用:                                      |
|                                                         | 詳細                                                                     |
| アカウントを追加                                                |                                                                        |
| 標準として設定                                                 |                                                                        |
| アカウントを削除                                                |                                                                        |
| ヘルブ                                                     | キャンセルOK                                                                |

[563]

### STEP12

既存アカウントの編集を行います。

STEP1 ~ 2 を参考に左の画面を表示させ ます。

「**設定変更したいメールアカウント名**」 (例:odn)をクリックします。

[**アカウント名**]に「**任意の名前**」 (例:odn)を入力します。

[名前]に「任意の名前」 1(例:odnsupport)[電子メールのアドレス]に 「メールアドレス」 2を入力します。

1 ここに入力した名前が相手側に送信元とし て表示されます。

送信先の環境によっては日本語が表示されない場 合がありますので、半角英数での入力をお勧めし ます。

2 メールアドレスを変更している場合には、
 変更後のメールアドレスを入力してください。
 (例:odn-support@happy.odn.ne.jp)

6/9

| - odn                     | アカウントの設定                                                                            |
|---------------------------|-------------------------------------------------------------------------------------|
| ーコピーとフォルダ<br>ーアドレス        | 」<br>以下はメッセージの送信に必要な情報です。必要な情報がお分かりにならない場合は、システム<br>管理者かインターネット サービス プロバイダにこ連絡ください。 |
| _ディスク スペース<br>_受信確認       | アカウント名: odn                                                                         |
| ローカル フォルダ<br>送信サーバ (SMTP) | - 個人情報<br>各アカウントは、独自の個人情報を持つことができます。これは受取人が差出人のメッセー                                 |
|                           | ジを読むときに表示されます。<br>名前: Don-support                                                   |
|                           | 電子メールのアドレス、25800120@pop01.odn.ne.jp                                                 |
|                           | 組織:                                                                                 |
|                           | □ 次の署名を添付:                                                                          |
| マカウントを追加                  | 選択                                                                                  |
| 標準として設定                   | HTML 形式でメッセージを作成する                                                                  |
| アカウントを削除                  | 詳細                                                                                  |
| ヘルプ                       |                                                                                     |

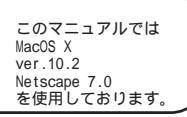

[563]

#### STEP13

| ⇒odn                 | サーバ設定                                                                              |
|----------------------|------------------------------------------------------------------------------------|
| -JE-277/09           | サーバのタイプ: POP メール サーバ                                                               |
| アドレス<br>             | サーバ名: pop01.odn.ne.jp                                                              |
|                      | ユーザ名: Zaa00120                                                                     |
| Lセキュリティ<br>ローカル フォルダ | ポート: [110]                                                                         |
| 送信サーバ (SMTP)         | サーバ設定                                                                              |
|                      | 展護付きの接続(SSL)を使用する                                                                  |
|                      | ☑ 起動時に新着メールを確認する                                                                   |
|                      | ✓ 新着メッセージの確認: 10 分ごと                                                               |
|                      | □ 自動的に新着メッセージをダウンロードする                                                             |
|                      | ()サーバにメッセージを残す                                                                     |
| アカウントを追加             | ローカルでメッセージを削除したらサーバ側でも削除する                                                         |
|                      | ● 終了時にごみ箱フォルダを空にする                                                                 |
| マカウントた別除             | ローカル ディレクトリ:                                                                       |
| アカウントを削除             | OSX:Users:tomeo:Library:Mozilla:Profiles:default:9y0w8qko.slt:Mail:pop01.odn.ne.jp |
| 「ヘルプ」                | [キャンセル] OK                                                                         |
|                      |                                                                                    |

[サーバ設定]をクリックします。

[サーバ名]に「POP サーバ名」、

[ ユーザ名 ] に「メール ID ( メールアカ ウント )」、

[**ポート**]に「110」を入力します。

[保護付きの接続(SSL)を使用する]に はチェックを入れないでください。

[サーバにメッセージを残す]はお客様のお好みに応じて設定してください。

チェックをされた場合は、メールを受信して も、そのコピーがサーバー内に残ります。そのま まご利用になられるとメール容量がいっぱいとな り、メールが受信できなくなるトラブルが発生し ますのでお気をつけください。

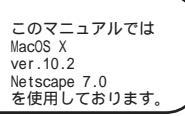

[563]

## STEP14

[**送信サーバ(SMTP)**] をクリックしま す。

[**サーバ名**]に「SMTP**サーバ名**」、[**ポー** ト]に「587」を入力します。

[名前とパスワードを使用する]に チェックを入れ、[ユーザ名]に「メー ルID (メールアカウント)」を入力しま す。

[**保護付きの接続 (**SSL ) を使用 ] は [ し ない ] にチェックを入れます。

[OK]をクリックし、画面を閉じます。

# 以上で既存アカウントの編集は終了で す。

[送信サーバ(SMTP)]はNetscapeMail初回起動時 のみアカウントウィザードで設定できます。 2回目以降のアカウントウィザードでは設定項目 がありませんのでこのSTEPに従って設定してくだ さい。

尚、メールアカウントを削除しても[送信サーバ (SMTP)]の設定は継続して保存されておりますの でメールアカウントを作成し直した時は必ず確認 し、必要ならば変更してください。

| マodn<br>↓サーバ設定                   | 送信サーバ (SMTP) の設定                                                         |
|----------------------------------|--------------------------------------------------------------------------|
| ーコピーとフォルダ<br>ーアドレス<br>ーディスク スペース | 複数のメール アカウントがある場合でも、送信サーバ (SMTP) は 1 つ指定するだけで済みま<br>す。送信サーバの名前を入力してください。 |
| →受信確認<br>→セキュリティ<br>ローカル フォルダ    | サーバ名: (Smtp01.odn.ne.jp                                                  |
| 送信サーバ (SMTP)                     | □ 前前とバスワードを使用する<br>ユーザダー (7ag00120)                                      |
|                                  | (型) (2011)<br>(○) / ない ○ 使用可能な場合 ○ 常に                                    |
|                                  | 詳細                                                                       |
|                                  |                                                                          |
| アガリントを追加                         |                                                                          |
| アカウントを削除                         |                                                                          |
| ヘルプ                              | キャンセルOK                                                                  |

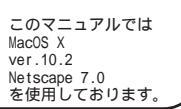

[563]

#### STEP15

初めてメールを受信、および送信する 時には、パスワードの入力画面 1が表 示されます。

「**メールパスワード**」を入力し、 [**パスワードマネージャを**~] 2 に チェックを入れ [OK]をクリックしま す。

1 左図は、受信時の画面です。
 送信時には [SMTP サーバ名]が表示されます。

2 ここのチェックを外すと受信、送信の度に パスワードを要求されるようになります。 パスワードを入力すると「・・・」で表示されます。 メールパスワードの設定は受信時および送信時に しか行えません。

#### STEP16

左図のメッセージが表示されましたら [OK]をクリックします。

終了

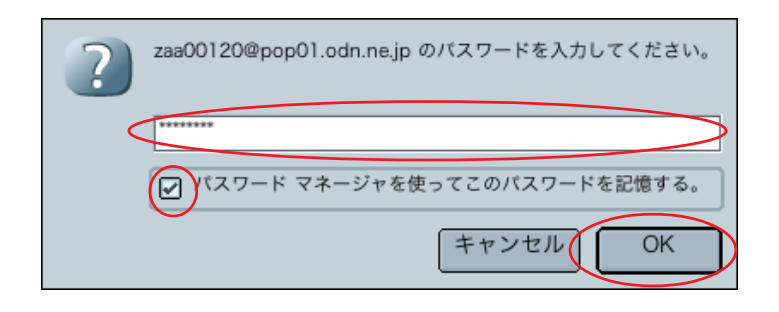

 バスワードとその他の機密情報を保存
 パスワードマネージャとフォームマネージャはバスワード、ユーザ名、およびその他の機密情報 を保存し、必要に応じて自動的にそれらの情報を入力します。
 この機密情報は、コンビュータ上のファイルに保存されます。このファイルの読み取りは不可能で はありませんが、困難です。
 他の人がコンビュータにアクセスできる場合は、マスター パスワードを選択して保存された機密 情報をパスワードで保護することができます。
 保存された情報をパスワードで保護する場合は、マスターパスワードを提供するように求められる ことがあります。このアプローチによってセキュリティは高まりますが、多少不便になります。